# 臺北市校園<mark>繳費系統</mark>

# <mark>親子帳號</mark>綁定流程

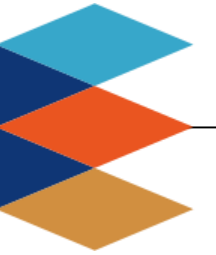

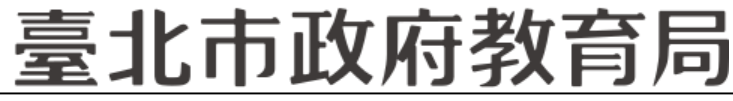

DEPARTMENT OF EDUCATION TAIPEI CITY GOVERNMENT

### ■單位:臺北市政府教育局

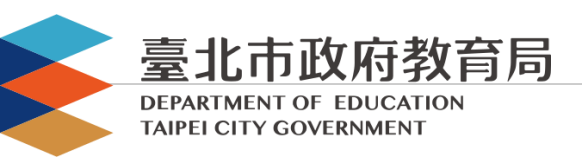

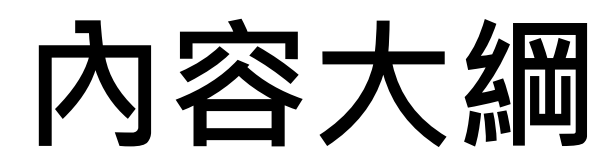

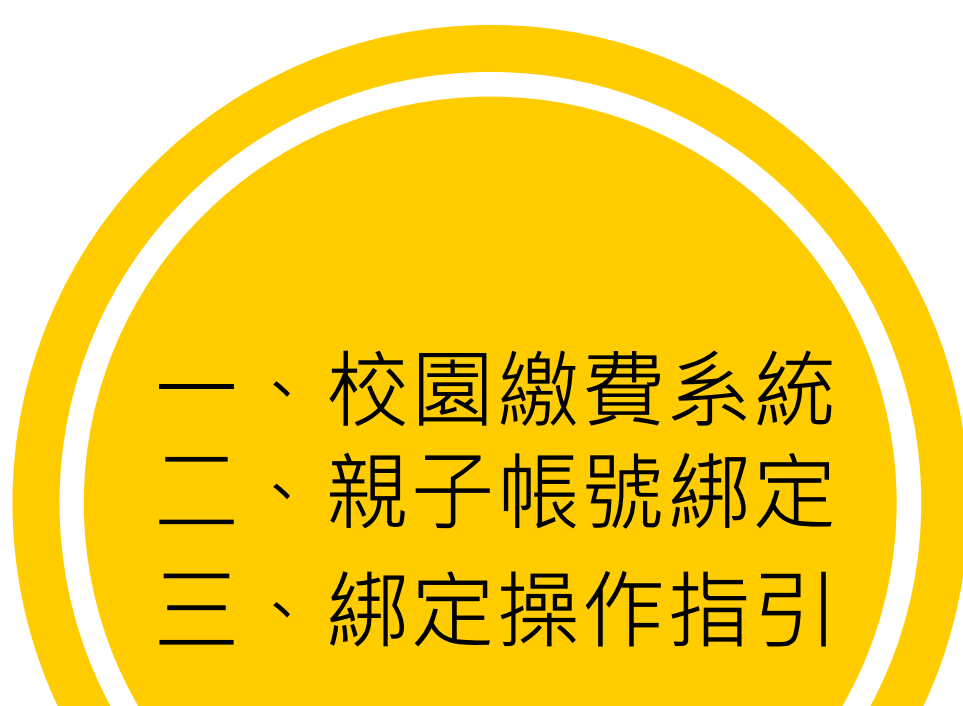

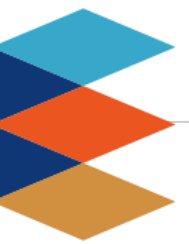

臺北市政府教育局

DEPARTMENT OF EDUCATION TAIPEI CITY GOVERNMENT

#### 提供多元繳費方式!

# 臺北市校園<mark>繳費糸統</mark>

臺北市政府教育局

9月全面推廣,提供多元繳費方式!

DEPARTMENT OF EDUCATION TAIPEI CITY GOVERNMENT

- □ 臺北市校園繳費系統(<u>https://epay.tp.edu.tw</u>)於109年 9月全面推廣,以不印繳費單為原則,以紙本為輔。
- 學生或家長先行完成「親子帳號綁定」作業,在以臺北市 校園單一身份驗證方式登入校園繳費系統,可查詢繳費單, 並連結您遊付APP、PayTaipei、信用卡等多元繳費管道, 讓家長不用出門即可完成繳費作業,以載具出示繳費單至 超商繳費、ATM轉帳等方式。
- 透過您遊付綁定親子帳號,將主動推播專屬繳費訊息,繳 費資訊不漏接。

### 家長端操作\_待繳費功能

DEPARTMENT OF EDUCATION TAIPEI CITY GOVERNMENT

臺北市政府教育局

### □ 臺北市校園繳費系統 (<u>https://epay.tp.edu.tw</u>)

| 登入系統<br><sup> </sup>              | 若有繳費單「待繳<br>款」右上方顯示繳<br>費單筆數               | 點擊「查看繳款明<br>細」可看到繳費單<br>詳細資料                                                     | 提供您遊付、信用<br>卡、PayTaipei、<br>ATM、超商代繳                                                     |
|-----------------------------------|--------------------------------------------|----------------------------------------------------------------------------------|------------------------------------------------------------------------------------------|
| 請選擇登入方式<br>● <sup>重</sup> -身份驗證服務 | 7 待繳費                                      | <t< td=""><td><b>臺北市立〇〇高級中學</b><br/>姓名:林〇〇 學號:108xxxxx<br/>班級:101 座號:1</td></t<> | <b>臺北市立〇〇高級中學</b><br>姓名:林〇〇 學號:108xxxxx<br>班級:101 座號:1                                   |
| 歡迎使用                              | 查詢                                         | 繳款方式約 1~2 個營業日始能入帳,請保<br>留繳款憑證至確認入帳。<br>序號 1                                     | 繳款期限: 2020/07/30~2020/08/11<br>繳款通路: ☑ 銀行臨櫃                                              |
| 可能不是可见用者占相关的。<br>1                |                                            | 繳款單名稱         臺北市立〇〇高級中學           高三暑期輔導費                                       | <ul> <li>☑ 自動化設備</li> <li>☑ 超商</li> <li>☑ 信用卡</li> <li>繳款帳號: 1234567890000000</li> </ul> |
|                                   | 親于建結真部 「」」                                 | <u>類別</u> 二聯单<br>姓名 林〇〇                                                          | 收費金額 \$2200                                                                              |
| □ 記住我 忘記帳號、密碼?                    |                                            | 繳款期限         2020/08/11           應繳金額         2200                              | 悠遊付 Pay Taipei                                                                           |
| G 😝 Y 🖾 🚢                         | 臺北市政府教育局學雜費線款服務平台<br>聯絡窗口:02-27208889#1232 | 查看繳款明細                                                                           | 信用卡 ATM 超商代繳 5                                                                           |

### 家長端操作\_查詢功能

DEPARTMENT OF EDUCATION TAIPEI CITY GOVERNMENT

臺北市政府教育局

## □ 臺北市校園繳費系統 (<u>https://epay.tp.edu.tw</u>)

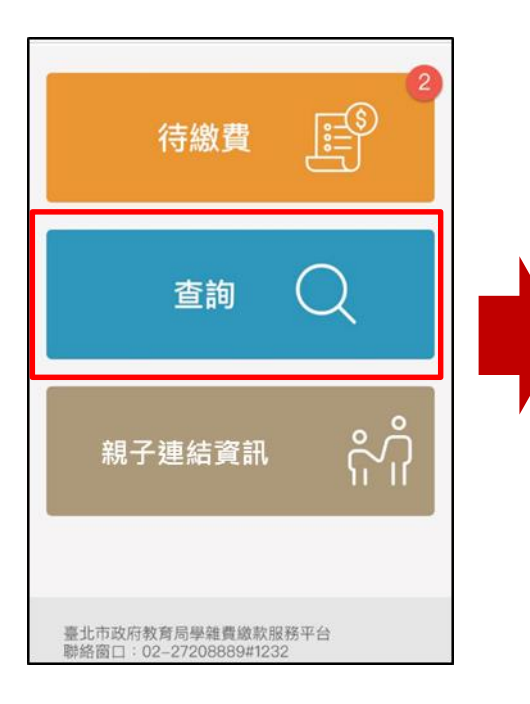

| Q、繳款單關鍵字 | 查詢               |
|----------|------------------|
| 繳費日期     | 2020/06/05 15:21 |
| 繳款單名稱    | 臺北市:             |
| 類別       | 三聯單              |
| 姓名       | 王川湯              |
| 應繳金額     | 500 元            |
| 實際金額     | 500 元            |
| 繳款方式     | 智慧支付 (悠遊付)       |
| 查看收據     | 查看收據             |

| 臺北i                                               | 市立                    | 2.4        |  |  |  |
|---------------------------------------------------|-----------------------|------------|--|--|--|
| <b>姓名・王</b> □                                     | 學時·                   | 10         |  |  |  |
| 斑級:101                                            | 字號:                   | 1          |  |  |  |
| 繳款期限:2020/06/03~2020/06/30                        |                       |            |  |  |  |
| 繳款帳號:123                                          |                       |            |  |  |  |
| 應繳金額                                              |                       | \$500      |  |  |  |
| 繳款時間:2020                                         | 約款時間・2020/06/05 03:21 |            |  |  |  |
| (約約4,10): 220,000 (0.22) (約約4,10): 200,000 (0.22) |                       |            |  |  |  |
| 實收金額:500                                          | 實收金額:500              |            |  |  |  |
|                                                   |                       |            |  |  |  |
| 收費項目明細                                            |                       |            |  |  |  |
| 收費項目                                              |                       | 金額         |  |  |  |
| 午餐費                                               |                       | 500        |  |  |  |
| 合計                                                |                       | 500        |  |  |  |
| 11.42                                             | <b>∞</b> ±1           | 位日         |  |  |  |
| 出納                                                | 官計                    | <b>校</b> 長 |  |  |  |
| 000                                               | 000                   | 000        |  |  |  |

臺北市校園繳費系統

臺北市政府教育局

#### 家長端操作\_親子連結資訊

DEPARTMENT OF EDUCATION TAIPEI CITY GOVERNMENT

### □ 臺北市校園繳費系統(<u>https://epay.tp.edu.tw</u>)

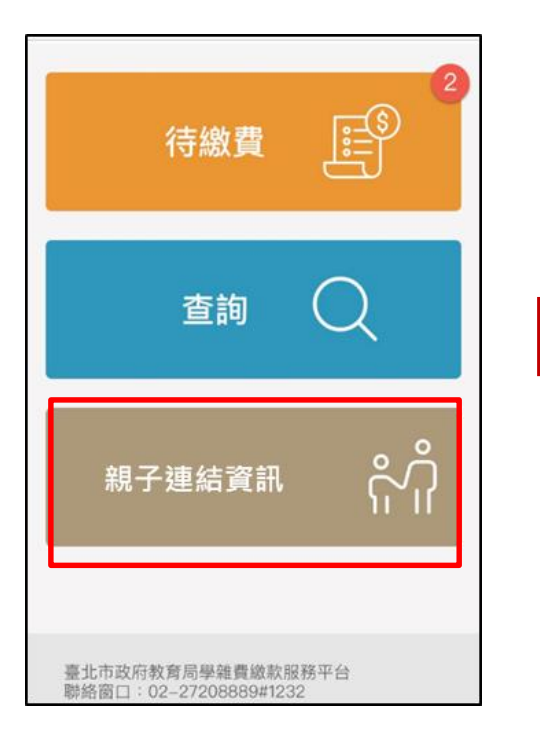

| ? 親子連結資訊 |       |  |
|----------|-------|--|
| 身份證      | E22   |  |
| 學號       | 108:  |  |
| 姓名       | 王     |  |
| 學校       | 臺北市立; |  |
| 班級       | 201   |  |
| 座號       | 1     |  |
| 绑定悠遊付    | 是     |  |

臺北市政府教育局

#### 9月全面推廣,提供多元繳費方式!

DEPARTMENT OF EDUCATION TAIPEI CITY GOVERNMENT

- □ 悠遊付付款:
  - 方法一、若已完成親子綁定,收到繳費推撥後,檢視繳費單即可付款。
  - 方法二、點擊<mark>悠遊QRCode圖</mark>示>開啟悠遊付APP>生活繳費>台北市 學雜費>輸入繳款帳號(16碼)。

| 臺北市政府教育局<br>校園繳費系統                                                                 | 登入後,選擇付款方式                                                                                                    |
|------------------------------------------------------------------------------------|----------------------------------------------------------------------------------------------------|
| 請選擇您的身份<br>●校/管理員<br>・<br>・<br>・<br>・<br>・<br>・<br>・<br>・<br>・<br>・<br>・<br>・<br>・ | 怒遊付 PayTaipe 信用卡 ATM 超商代繳<br>「 」 「 」 」 「 」 」 」 」 」<br>PayTaipei付款<br>PayTaipei付款<br>PayTaipei付款<br>● 調用<br>影明<br>・ 諸開<br>影 感受<br>の<br>の<br>第一<br>の<br>の<br>の<br>の<br>の<br>の<br>の<br>の<br>の |

臺北市政府教育局

9月全面推廣,提供多元繳費方式!

DEPARTMENT OF EDUCATION TAIPEI CITY GOVERNMENT

## □ PayTaipei付款:

- 方法一、打開PayTaipei>選擇學雜費>點選掃描條碼或輸入繳款帳號(16碼)付款。
- 方法二、點擊PayTaipei付款圖示 > 選擇支付業者付款。

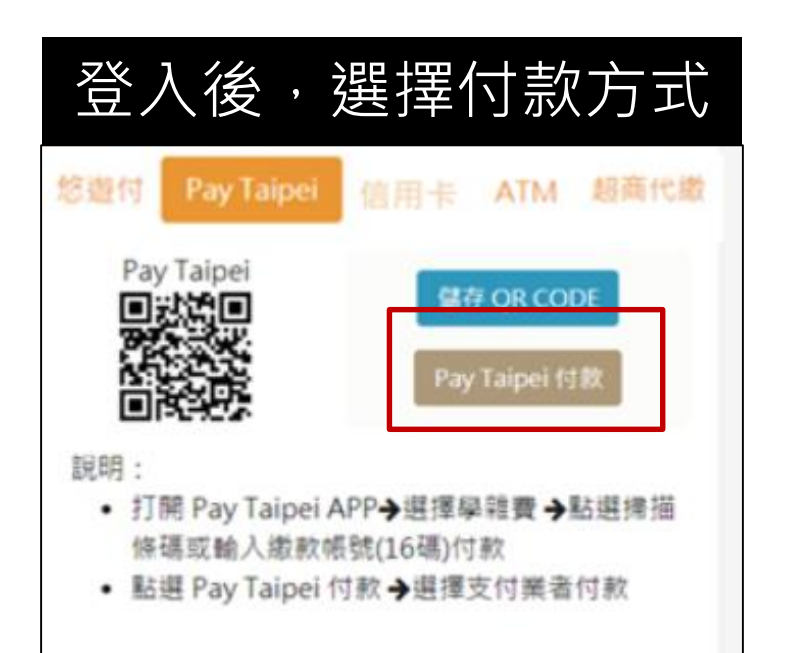

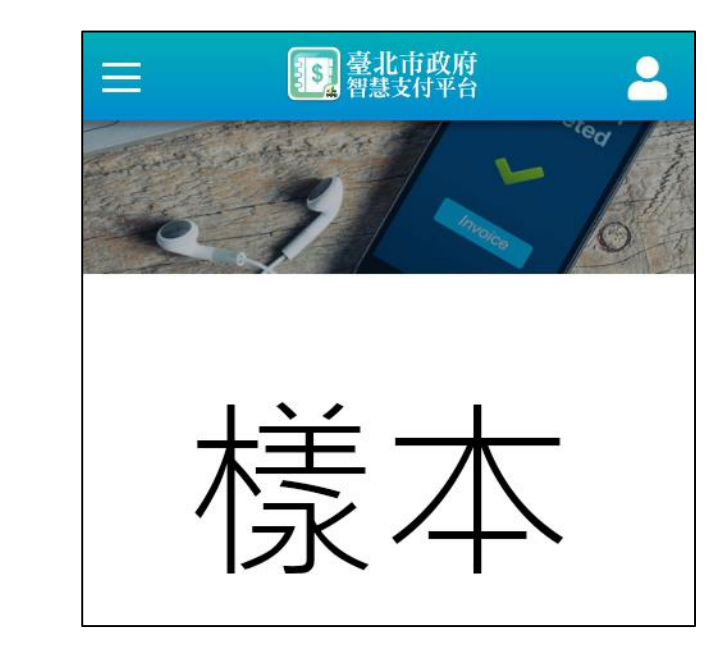

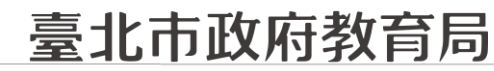

9月全面推廣,提供多元繳費方式!

DEPARTMENT OF EDUCATION TAIPEI CITY GOVERNMENT

## □ 信用卡付款:

### 方法一、打開可掃描QrCode APP > 掃描QrCode > 選擇信用卡繳學 費。

#### 方法二、點擊<mark>信用卡付款</mark>圖示 > 選擇信用卡繳學費。

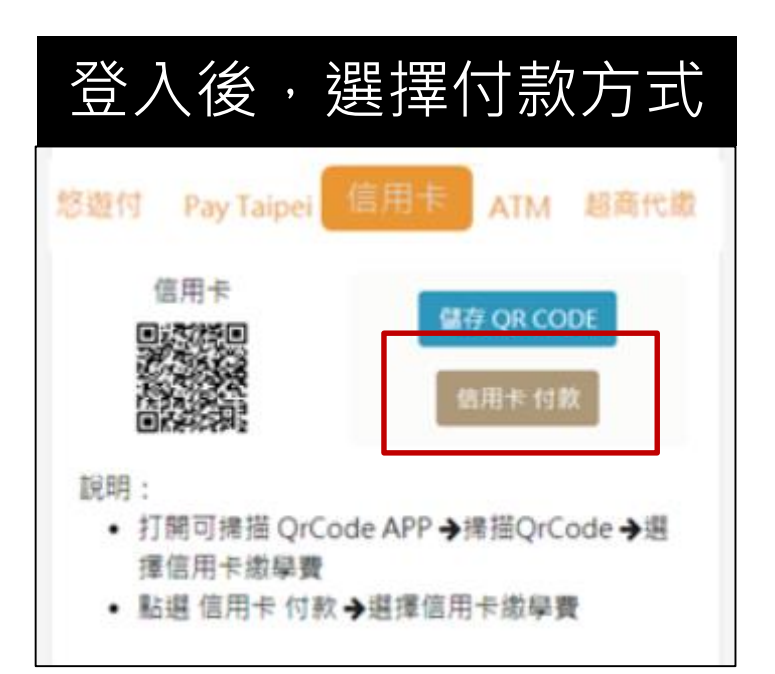

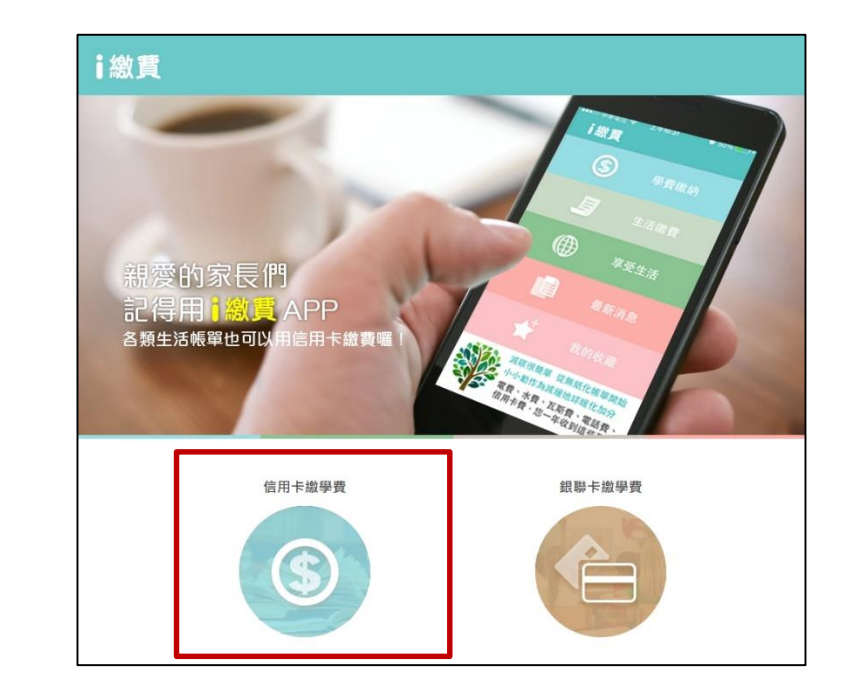

10

### 臺北市政府教育局

#### 9月全面推廣,提供多元繳費方式!

DEPARTMENT OF EDUCATION TAIPEI CITY GOVERNMENT

□ ATM付款:

方法一、打開銀行行動網銀掃描QrCode進行繳費。

方法二、直接至實體ATM進行繳費。

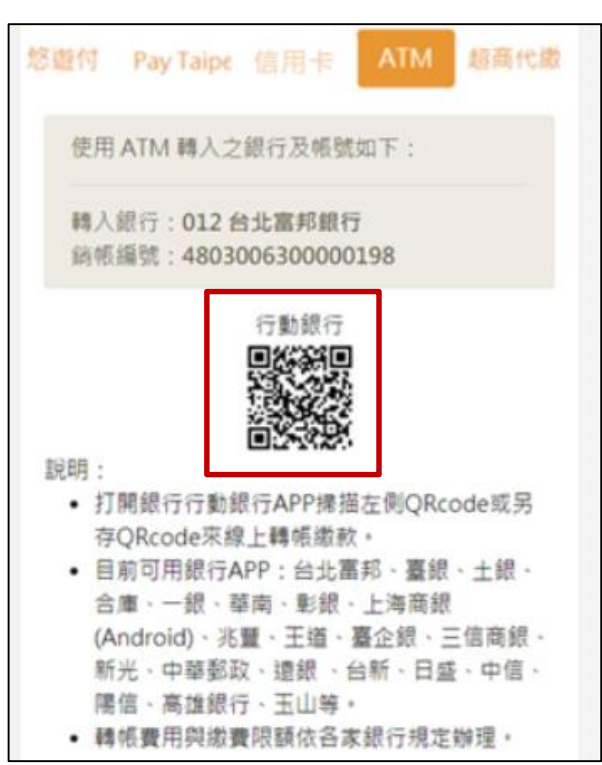

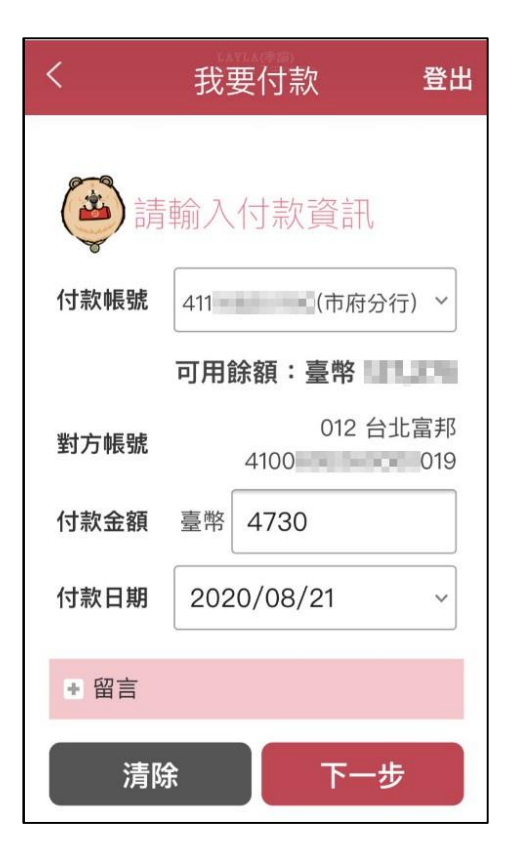

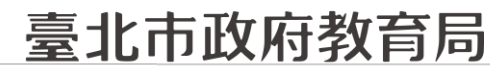

9月全面推廣,提供多元繳費方式!

DEPARTMENT OF EDUCATION TAIPEI CITY GOVERNMENT

### □ 超商代繳:載具出示繳費單至超商繳費

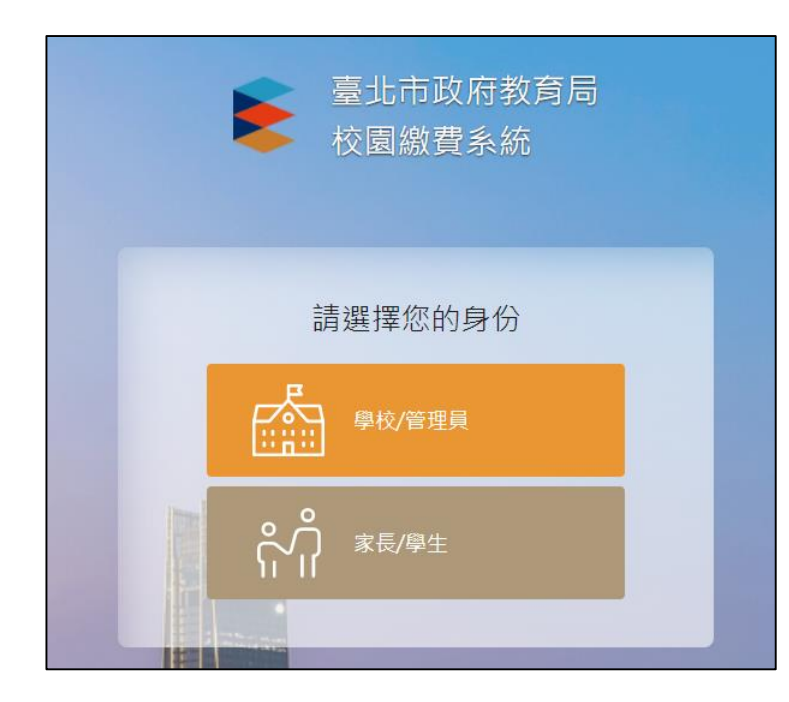

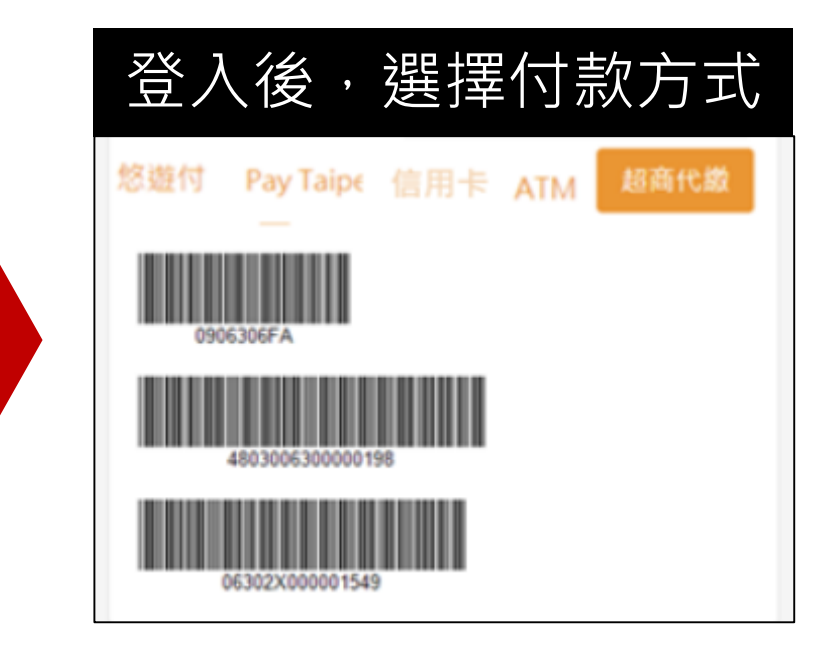

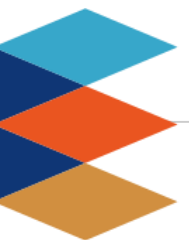

## 臺北市政府教育局

DEPARTMENT OF EDUCATION TAIPEI CITY GOVERNMENT

#### 輕鬆綁定,享有E化服務

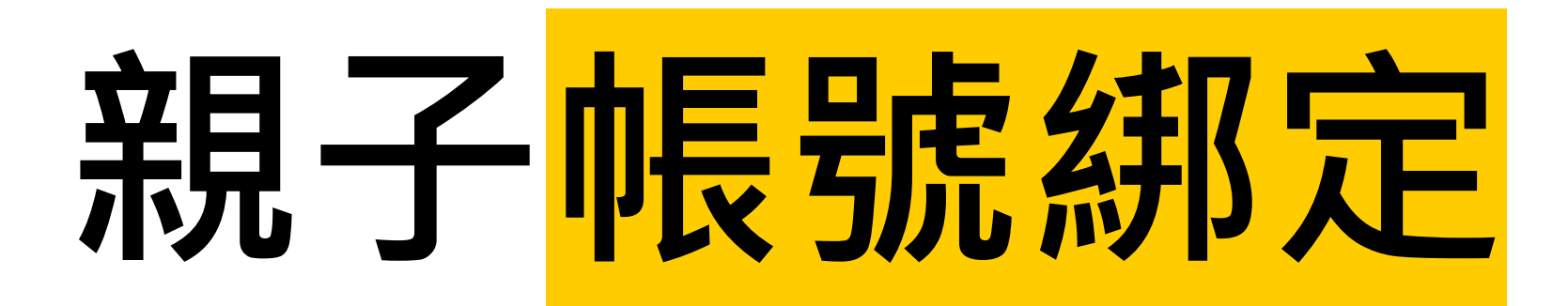

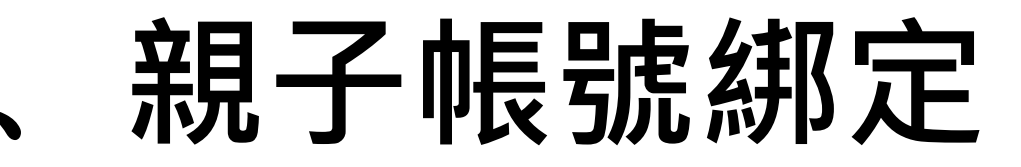

臺北市政府教育局

#### 親子帳號綁定流程概要

DEPARTMENT OF EDUCATION TAIPEI CITY GOVERNMENT

步驟一、學校發送紙本「申請書」給學生帶回給家長。

步驟二、家長使用校務行政系統配發之帳號登入校務行政親子綁定頁面。

步驟三、家長於校務行政系統親子綁定頁面,概述流程如下:

 確認學生相關資訊(班級、姓名、學號、身分證、生日、原住民身分、戶籍地 址、通訊地址、住家電話、緊急聯絡人姓名、緊急連絡人手機)。

2. 個資授權同意書確認,選擇同意「申辦帳號」或「無意參加」。

3. 輸入申請人姓名、親屬關係(父、母、監護人)、身分證、手機及電子郵件。
 4. 申請人資料確認後送出。

步驟四、家長簽名紙本「申請書」並繳回學校。

步驟五、學校核對繳回之「申請書」,於校務行政進行親子帳號綁定認證。 步驟六、學校認證完畢後,系統會將親子綁定認證完成訊息(含帳號密碼及 登入方式)寄信至親子綁定申請人電子郵件信箱,請家長進行登入。

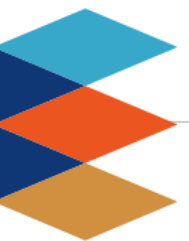

臺北市政府教育局

DEPARTMENT OF EDUCATION TAIPEI CITY GOVERNMENT

#### 親子綁定詳細操作指引

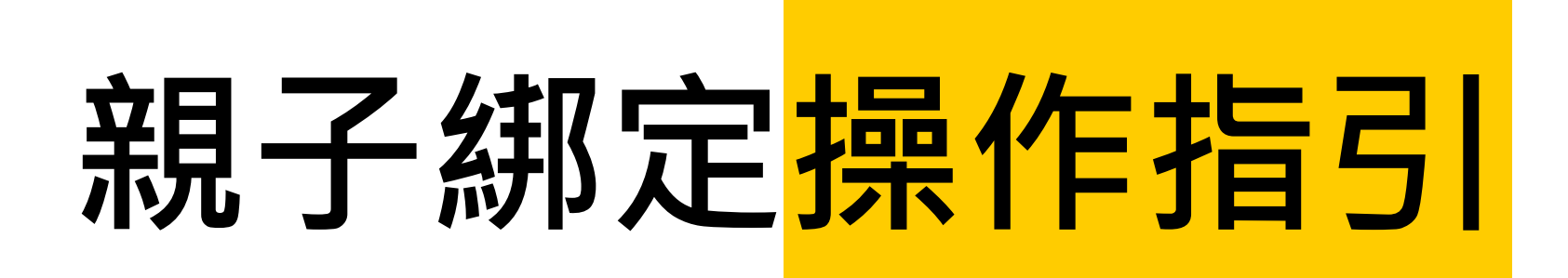

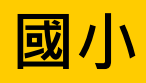

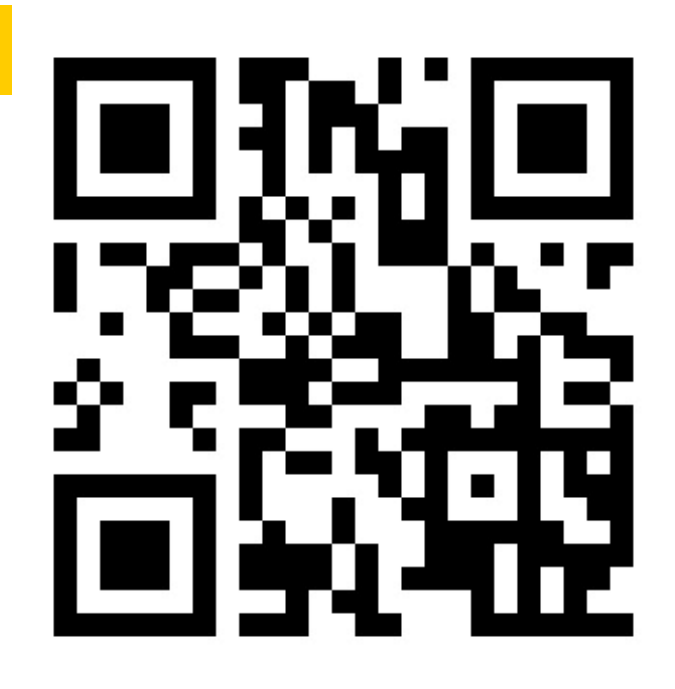

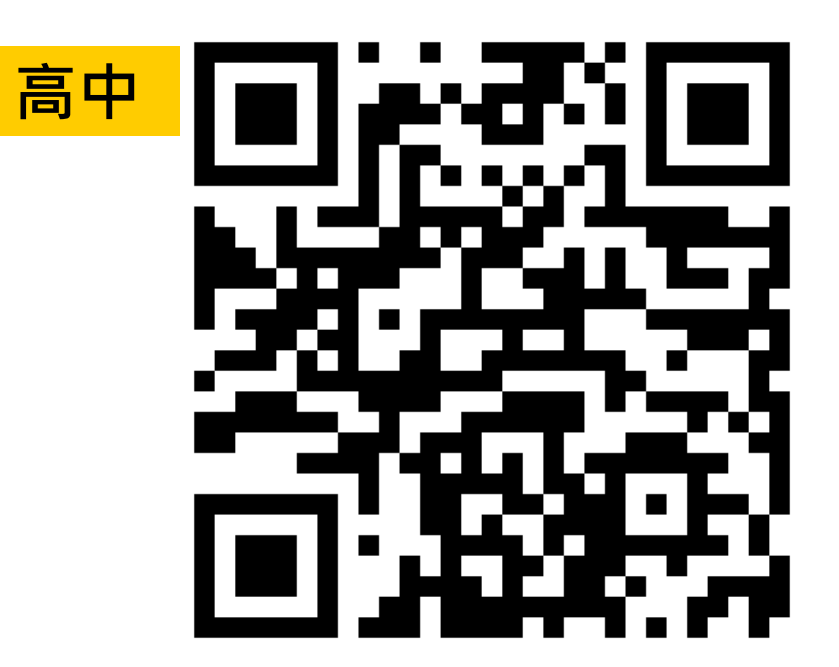

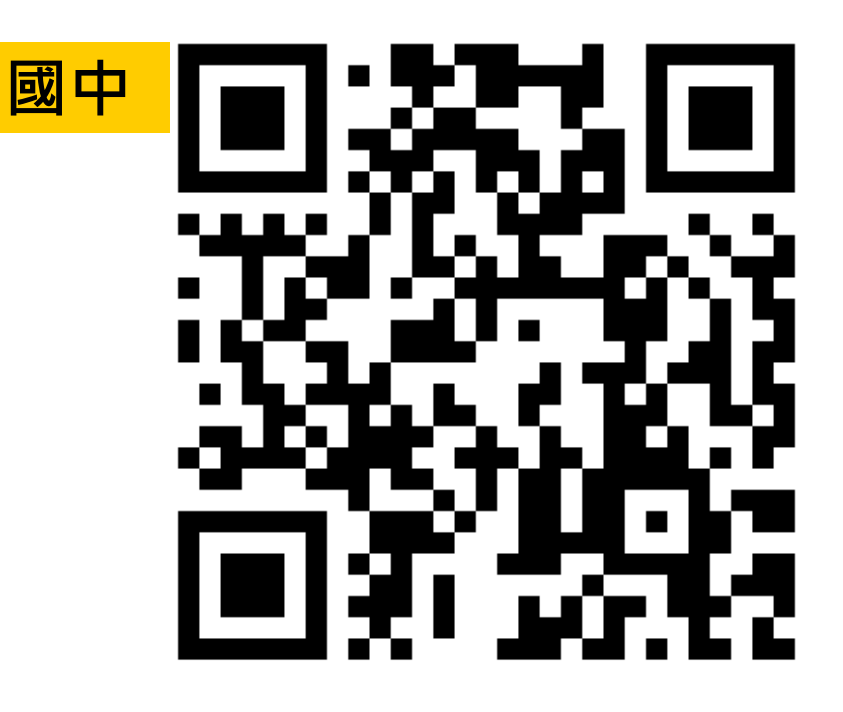

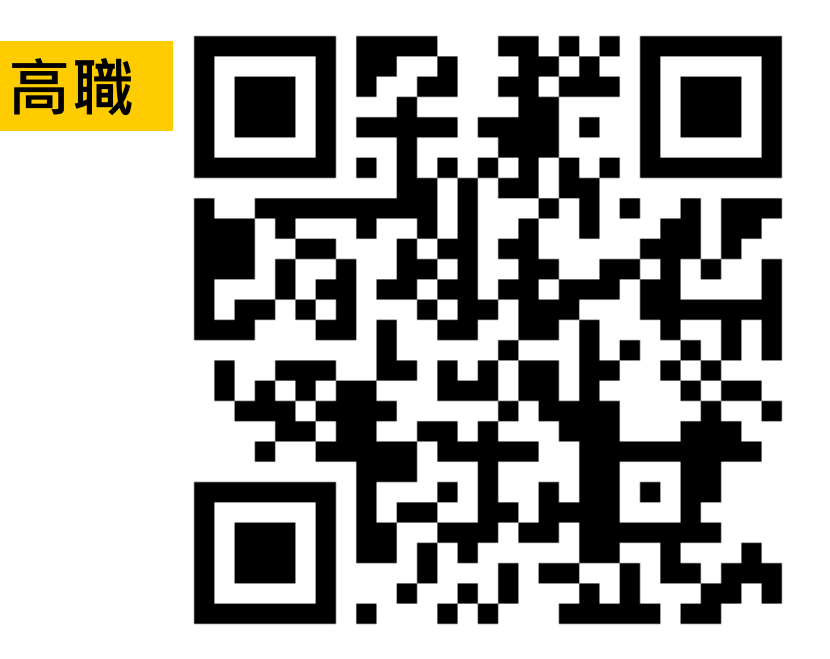